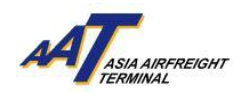

# AAT COSYS+ Cargo Portal User Guide – Login

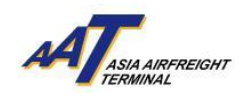

# <u>Content</u>

| 1. | Login Procedure               | 3 |
|----|-------------------------------|---|
| 2. | 2-Factor Authentication (2FA) | 6 |
| 3. | Forget Password               | 8 |

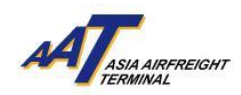

## Introduction

AAT COSYS+ has implemented a new secure login process with two-factor authentication (2FA). Users will now require to enter a One-Time Password (OTP) sent to their registered email or mobile number, in addition to their standard login credentials. This additional verification step enhances cybersecurity by protecting against unauthorized access and ensuring the integrity of the system. The following guide outlines the step-by-step login procedure, including instructions on how to receive and enter the OTP. Users are advised to carefully follow these instructions to access the AAT COSYS+ Cargo Portal and Mobile App.

#### 1. Login Procedure

- 1. Go to cargo.aat.com.hk to access the AAT COSYS+ Cargo Portal
- 2. Press the "Login" button to access the login window

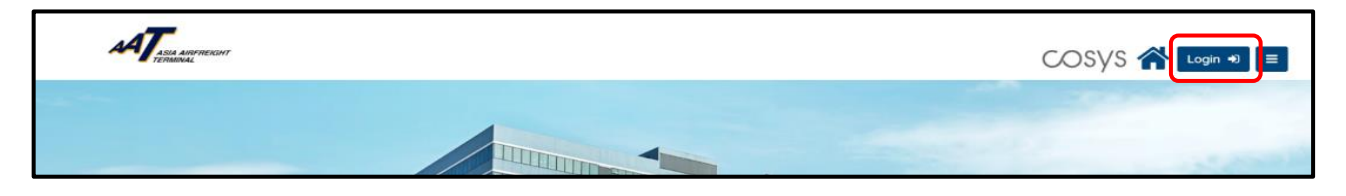

3. Login window will pop up

| АТ АЗИ АЛИРИСКИТ |                                                                                                    | COSYS 🕋 Login 🕫 🗉 |
|------------------|----------------------------------------------------------------------------------------------------|-------------------|
|                  | Login User ID User ID Password Login Clear Forgot ID / Password Register Now To change your company's administrator, please contact AAT IT Support by email itsupport@aat.com.hk or by telephone 2949 7712 |                   |
| Pri              | Copyright ©2024 Asia Airfreight Terminal. All rights reserved.<br>xocy Policy   Disclaimer   Personal Information Collection Statement (f                                                                  | nics)             |

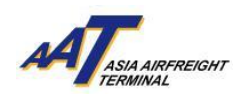

4. Enter User ID and Password, then press the "Login" button

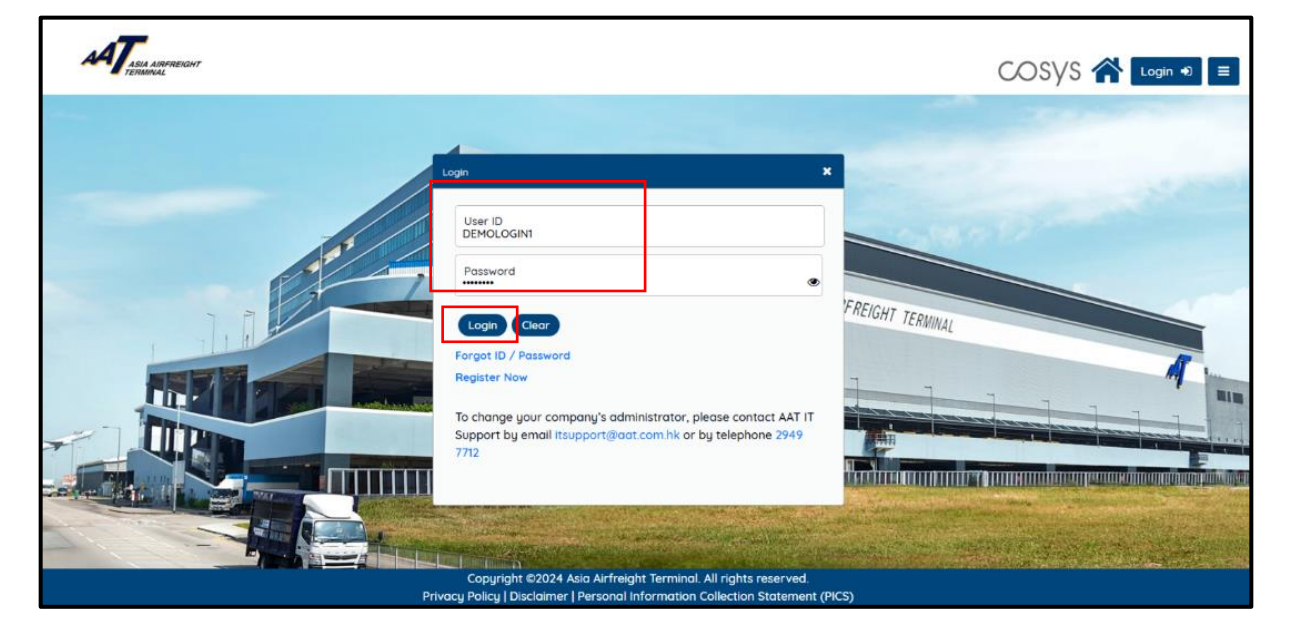

5. The system will prompt you to enter a One-Time Password (OTP) for two-factor authentication. The OTP will be sent to your registered email or SMS to your registered mobile number, depending on the method of your registration (please refer to section 2 of this User Guide). A "Successfully sent OTP" message will be displayed, indicating the chosen receiving method

|                                                                       | COSYS 🏠 Login ♥) ≡ |
|-----------------------------------------------------------------------|--------------------|
| _                                                                     |                    |
| OTP sent to registered Email Id ******LAM@AAT.COM.HK<br>successfully! |                    |
| User ID<br>DEMOLOGIN1                                                 | FREIGHT TERMINAL   |
| One-Time Password (OTP) Resend OTP (166)                              | A                  |
| LOGIN Clear<br>Forgot ID / Password<br>Register Now                   |                    |
| Copyright ©2024 Asia Airfreight Terminal. All rights reserved.        |                    |

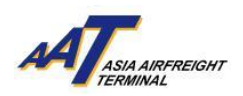

6. Check your email inbox or phone for the received OTP

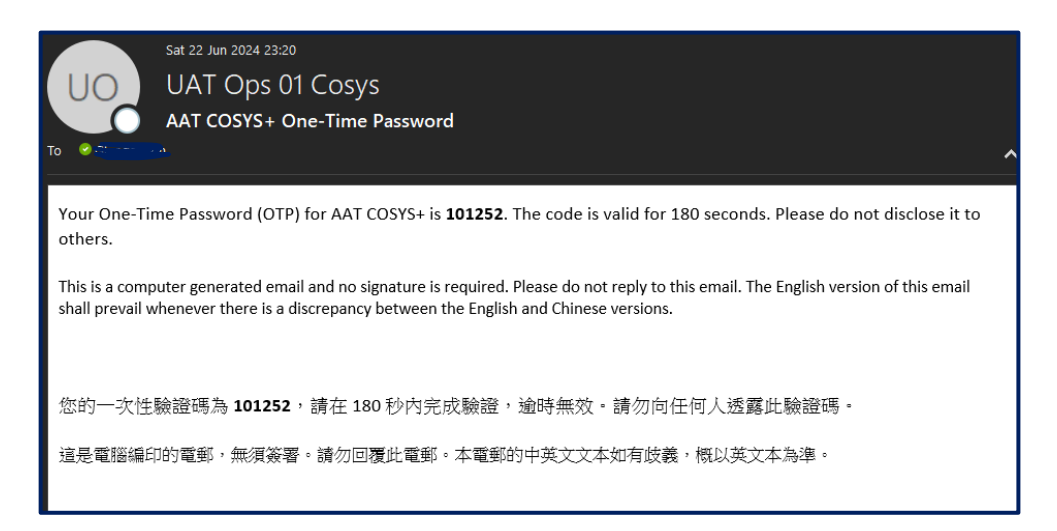

7. Enter the received OTP and your Login ID, then press the "Login" button

| ATTEN ANTRECONT |                                                                                                    |                  |
|-----------------|----------------------------------------------------------------------------------------------------|------------------|
|                 |                                                                                                    | 8                |
|                 | Lagin X                                                                                                    | the state        |
|                 | CTP sent to registered Email Id ******LAMISIAAT.COM.HK<br>successfully                                                                    |                  |
|                 | DemoLogini                                                                                                    | FREIGHT TERNOLAL |
|                 | One-Time Possword (OTP)<br>10125.3<br>Resend OTP(0)                                                                                       | and and and an   |
|                 | LOGIN Clear<br>Forgot ID / Possword<br>Register Now                                                                                       |                  |
|                 |                                                                                                    |                  |
| Pr              | Copyright ©2024 Asia Airfreight Terminal. All rights reserved.<br>wacy Policy   Disclaimer   Personal Information Collection Statement (P | KS)              |

#### 6. Login Successfully

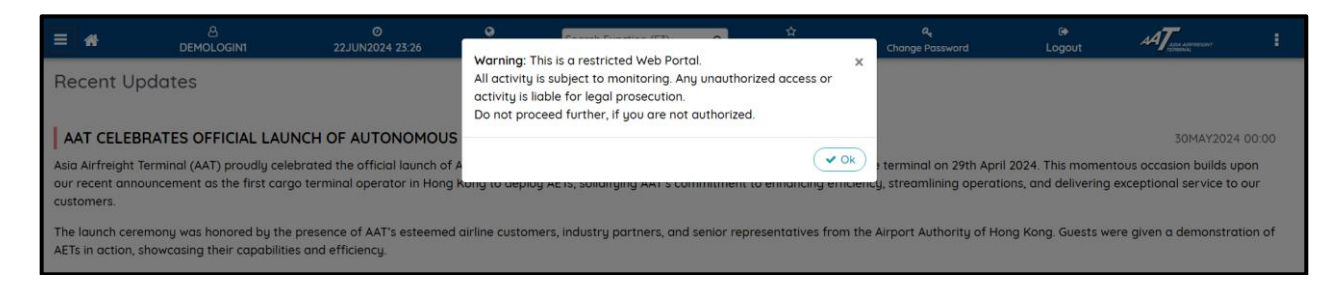

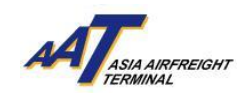

### 2. 2-Factor Authentication (2FA)

1. When creating a Company Registration, you must provide an email address or Hong Kong mobile number for 2FA purposes for both the Administrator / Sub-User Account (s).

|                                                                                           |                                                                   |                                                                                      | cosys 🐔                 |
|-------------------------------------------------------------------------------------------|-------------------------------------------------------------------|--------------------------------------------------------------------------------------|-------------------------|
| Create Registration Request by Company                                                    |                                                                   |                                                                                      | Print Save Clear Cancel |
| COMPANY INFORMATION                                                                       |                                                                   |                                                                                      |                         |
| Company Name                                                                              | Customer Type                                                     | BR Number                                                                            |                         |
| Formaliy Known As                                                                         | IATA Agent Code                                                   | E-Invoice                                                                            |                         |
| ADDRESS and CONTACT DETAILS Correspondence Billing Administrative Details                 |                                                                   |                                                                                      |                         |
| Address                                                                                   |                                                                   |                                                                                      |                         |
| CORRESPONDENCE ADDRESS                                                                    |                                                                   |                                                                                      |                         |
| City Postal Code City Code                                                                | Country Code                                                      | Country Name                                                                         | State :=                |
| Telephone Fax 9999999999 999999999                                                        |                                                                   |                                                                                      |                         |
| Preferred Login ID                                                                        | Preferred Login ID I                                              | Note:                                                                                |                         |
| Check Availability                                                                        | 1. Preferred Login IE                                             | ) should be of minimum length 6 and maximum 20                                       |                         |
|                                                                                           | <ol> <li>Preferred Login II</li> <li>Containing specie</li> </ol> | o should contain only English characters and humbers<br>al characters is not allowed |                         |
| COMPANY ADMINISTRATOR                                                                     |                                                                   |                                                                                      |                         |
| Administrator Name Designation                                                            | Email for Login ID, Password, & One-Time F                        | Password notification                                                                | OTP via Email           |
| Mobile Number for One-Time Password (OTP) Notification(Hong OTP via SMS<br>Kong No. Only) |                                                                   |                                                                                      |                         |
| +852 🗸                                                                                    |                                                                   |                                                                                      |                         |
|                                                                                           |                                                                   |                                                                                      |                         |
| 0 <sup>b</sup> bf <sub>5a</sub> 9a                                                        |                                                                   |                                                                                      |                         |
| Cc                                                                                        | opyright ©2024 Asia Airfreight Terminal. All riv                  | ghts reserved.<br>ction Statement (PICS)                                             |                         |

2. Administrators can edit their 2FA setting in the Company Profile section

| Company Profile 🔺 🗗                                                                                         |                    |          | SARN                | ESRF Approval/Rejection Notification       | Add/View Email Ids       | F9 ← F10<br>ar Cancel |
|----------------------------------------------------------------------------------------------------|--------------------|----------|---------------------|--------------------------------------------|--------------------------|-----------------------|
|                                                                                                    |                    |          | RHN<br>Notification | Rejected List of HouseManifest             | IS<br>Add∕View Email Ids | 1 Delete              |
|                                                                                                    |                    |          | DRN                 | E Document Rejection Notification          | Add/View Email Ids       | 🗊 Delete              |
| PCAR DETAILS                                                                                                |                    |          |                     |                                            |                          |                       |
| RCAR status RCAR Number                                                                                     | Effective Date     | End Date |                     |                                            |                          |                       |
| RA RA79797                                                                                                  | 14FEB2024          |          |                     |                                            |                          |                       |
| COMPANY ADMINISTRATOR<br>Administrator Name                                                                 | Designation        |          | Email for Login ID, | Password, & One-Time Password notification | OTP                      | ia Email              |
| ADMIN                                                                                                    | TRAINING DEPARTMEN | т        |                     | G@AAT.COM.HK                               |                          |                       |
| Mobile Number for One-Time Password (OTP)         C           Natification(Hong Kong No. Only)         +852 | DTP via SMS        |          |                     |                                            |                          |                       |

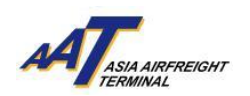

3. When creating a Sub-user account, the Administrator must enter the email address or Hong Kong mobile number for the Sub-user for receiving the OTP.

| User Information                                                      |   | Function Group       | Read | Write |
|-----------------------------------------------------------------------|---|----------------------|------|-------|
| Preferred Login ID Note:                                              | > | MRCL PREDECLARATION  | ✓    | ~     |
| Preferred Login ID should be of minimum length 6 and maximum 20       | > | E-FREIGHT E-POUCH    | ~    | ~     |
| Preferred Login ID should contain only English characters and numbers | > | AWB MANAGEMENT       |      |       |
| , containing special characters is not allowed                        | > | SHIPPER              | ~    | ~     |
| TEST123 Check Availability DEMOUSER                                   | > | USER MANAGEMENT      | ~    | ~     |
|                                                                       | > | AIMS ENQUIRY         | ~    | ~     |
| mail for Login ID, Password, & 2FA notification                       | > | EQUIPMENT REQUEST    | ~    | ~     |
| TEST123@AAT.COM.HK                                                    | > | VALUE ADDED SERVICES |      |       |
| obile Number for One-Time Password (OTP)                              | > | AIRLINES HUB         | ~    | ~     |
| Notification(Hong Kang No. Only)<br>OTP via SM5                       |   | IMPORT               | ~    | ~     |
| •••• • • • • • • • • • • • • • • • • •                                | > | TRUCK CONTROL SYSTEM | ~    | ~     |
|                                                                       | > | AWB TRACKING         | ~    | ~     |

4. The Administrator can update 2FA method and details of Sub user(s) in the Update Sub User section.

| Update Sub User 🔺 🗗                                                           |             |           |                      |      | ➡ F7     ➡ F8     ■ F9     € F10       Print     Save     Clear     Cancel |
|-------------------------------------------------------------------------------|-------------|-----------|----------------------|------|----------------------------------------------------------------------------|
| User Information                                                              |             |           | Function Group       | Read | Write                                                                      |
| Login Id                                                                      | Name        | >         | Equipment Request    | ✓    | ✓                                                                          |
| TEST123                                                                       | DEMOUSER    | >         | mRCL Predeclaration  | ~    | <ul><li>✓</li></ul>                                                        |
| Email for Login ID, Password, & 2FA notification                              |             | >         | AWB MANAGEMENT       |      |                                                                            |
| TEST123@AAT.COM.HK                                                            | OTP         | via Email | User Management      | ~    | ~                                                                          |
| Mobile Number for One-Time Password (OTP)<br>Notification(Hong Kong No. Only) | CTP via SMS | >         | VALUE ADDED SERVICES |      |                                                                            |
| +852 🗸                                                                        |             | >         | e-Freight e-Pouch    | ✓    | <ul><li>✓</li></ul>                                                        |
| SUSPEND                                                                       |             | >         | Import               | ~    | <ul><li>✓</li></ul>                                                        |
| Date From                                                                     | Date To     | >         | Shipper              | ✓    | <ul><li>✓</li></ul>                                                        |
| <b>*</b>                                                                      | <b>—</b>    | >         | Airlines Hub         | ~    | ✓                                                                          |
| Reason to Suspend                                                             |             | >         | Truck Control System | ~    | ✓                                                                          |
| SELECT                                                                        | ~           |           | -                    |      |                                                                            |

#### 3. Forget Password

1. Press "Forgot Password" button to initiate the password reset process.

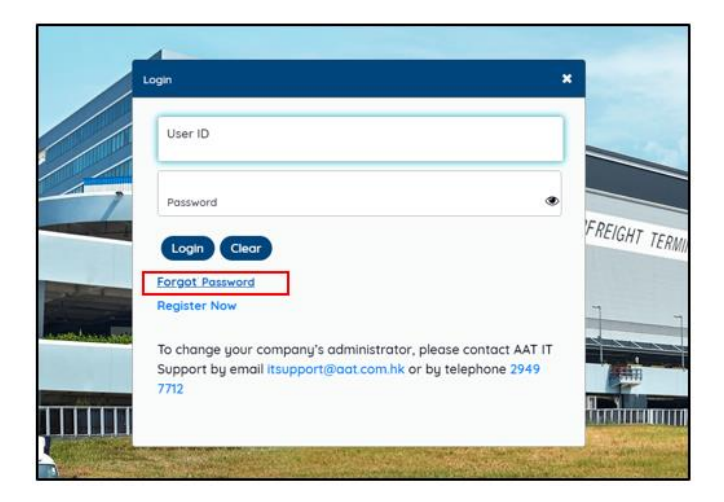

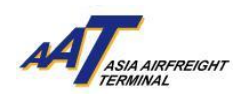

2. A Forgot Password window will pop up

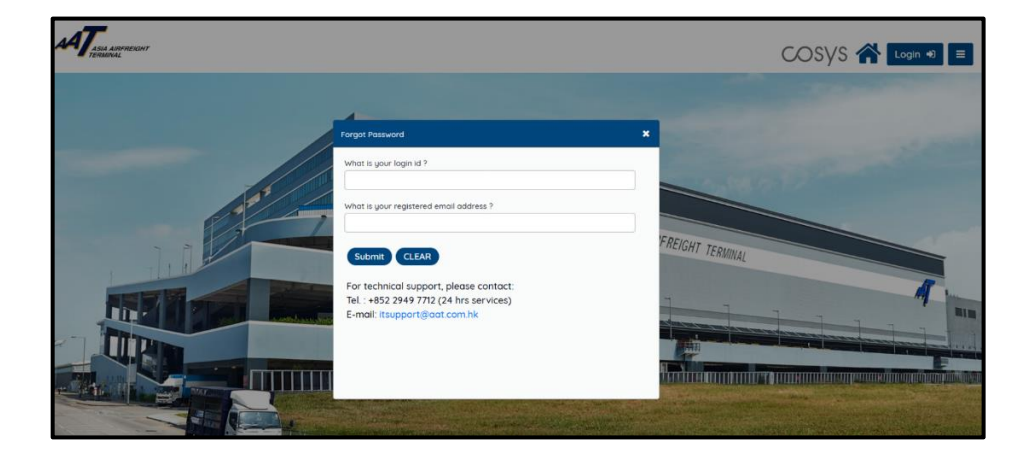

3. Enter Login ID and registered email, then press "Submit". A message "OTP sent to registered email " will be shown.

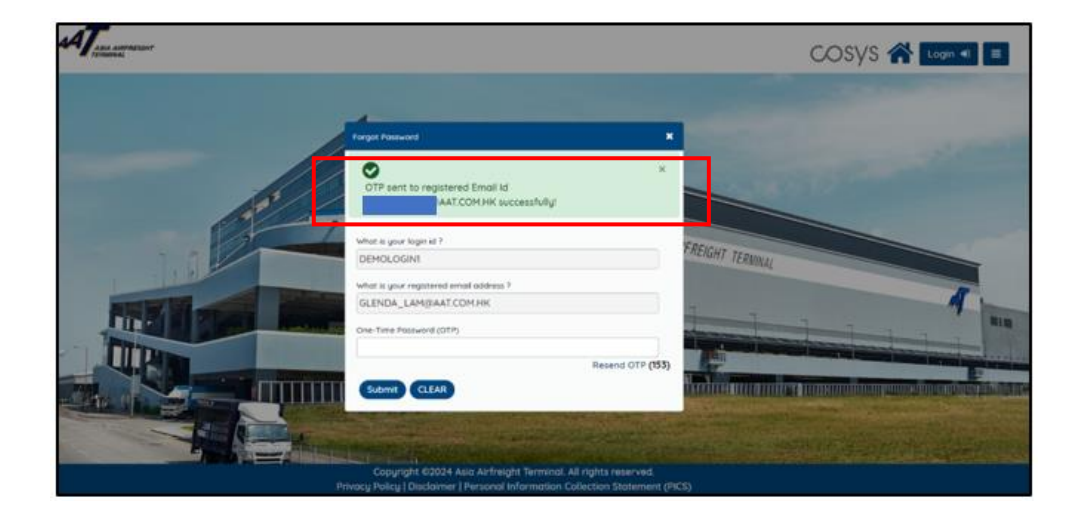

4. You will receive a One-Time Password (OTP) via the Registered Email.

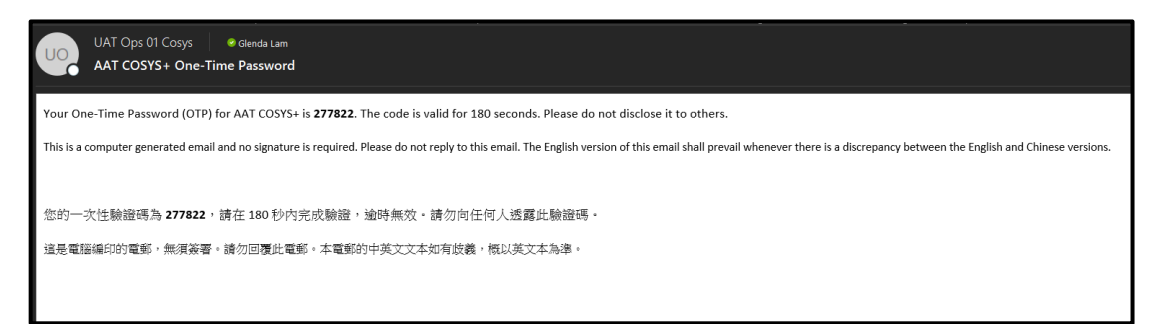

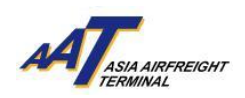

5. Enter the received OTP and Press "Submit"

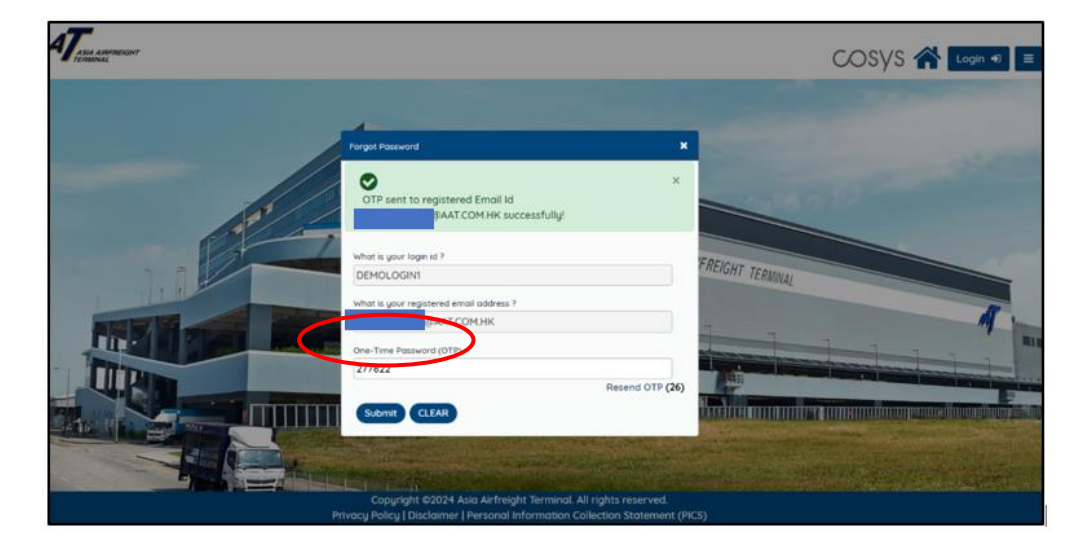

6. OTP for Forgot Password will be sent to the Registered Email.

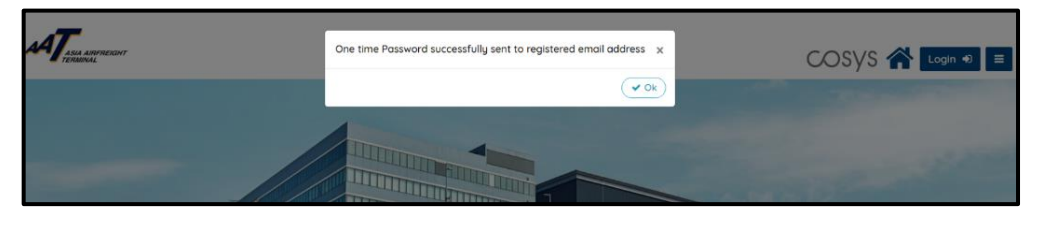

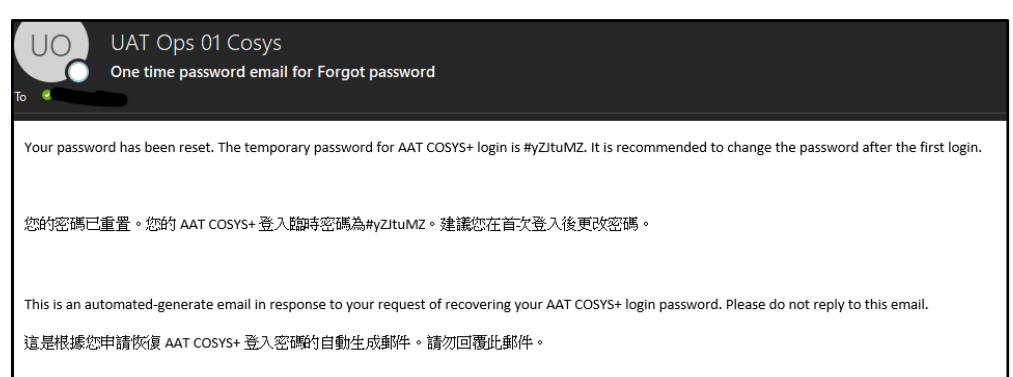

7. Use the OTP received and your Login ID to log in

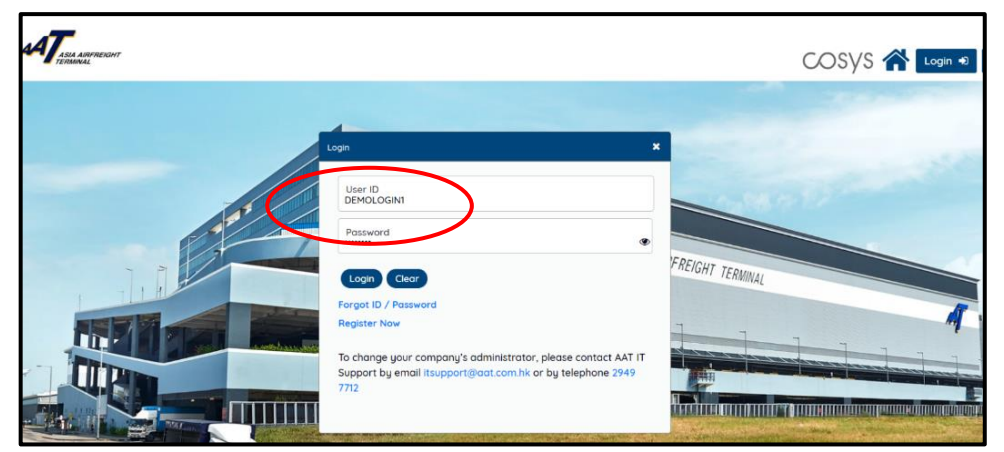

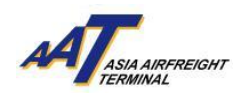

8. OTP will be sent via email or SMS depending on the method chosen at registration

|              | OTP sent to registered Empil Id +++++LAM@AAT.<br>successfully! | сом.нк           |
|--------------|----------------------------------------------------------------|------------------|
| 4            | User ID<br>DEMOLOGIN1                                          | PFA              |
|              | One-Time Password (OTP)                                        |                  |
| anti-partiti |                                                                | Resend OTP (141) |
|              | LOGIN Clear                                                    |                  |
|              | Forgot ID / Password                                           | ET.              |

9. Enter the OTP received and press "Login"

| gin                                                                   | ×          |
|-----------------------------------------------------------------------|------------|
| OTP sent to registered Email Id ******LAM@AAT.COM.HK<br>successfully! | ×          |
| User ID<br>DEMOLOGIN1                                                 |            |
| One-Time Password (OTP)<br>345599                                     |            |
| LOGIN Clear                                                           | d OTP (86) |
| Forgot ID / Password                                                  |            |

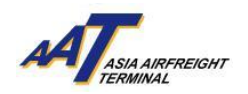

10. After Login, you will be prompted to Change Password for security purposes. Create a new password according to the requirements and click "Save" to complete the change.

| AUNCH OF AUTO                                                                                                    | Change Password                                                                                                  |                                                                                                    | ×                                                     |
|----------------------------------------------------------------------------------------------------|----------------------------------------------------------------------------------------------------|----------------------------------------------------------------------------------------------------|-------------------------------------------------------|
| celebrated the officic<br>o terminal operator i                                                                  | Change User Password                                                                                             |                                                                                                    | n April 2024. Th<br>tions, and deliv                  |
| the presence of AAT'<br>and efficiency.<br>guests for their pres<br>g pursuit of operation<br>pe/JSdUBejnQa4?si= | Current Password  Current Password  Mandatory New Password  Mandatory Confirm New Password  Confirm New Password | <ol> <li>Password Must Meet Following Requirements:</li> <li>Must be at least 8 characters long.</li> <li>Must contain at least one alphabet i.e. a-z, A-Z.</li> <li>Must contain at least one number i.e. 0-9.</li> <li>Must contain at least one special character.</li> <li>White space is not allowed.</li> <li>Must not use last 7 passwords.</li> </ol> | of Hong Kong.<br>the dynamic k                        |
| celebrated the officic<br>o terminal operator i<br>the presence of AAT'<br>and efficiencu.                       | X Mandatory Save Cancel                                                                                          |                                                                                                    | n April 2024. Th<br>tions, and deliv<br>of Hong Kong. |

11. A "Password Changed successfully" message will popup. You can then log in using your updated credentials.

|                                 | Password Changed Succesfully.Please login again        | ×                  |                       |
|---------------------------------|--------------------------------------------------------|--------------------|-----------------------|
|                                 |                                                        | V Ok               |                       |
|                                 |                                                        |                    |                       |
| LH OF AUTONOMOUS EI             | LECTRIC TRACTORS                                       |                    |                       |
| ated the official launch of Aut | onomous Electric Tractors (AETs) with a ribbon-cuttina | ceremonu at the te | erminal on 29th April |